# Личный кабинет

Инструкция пользователя

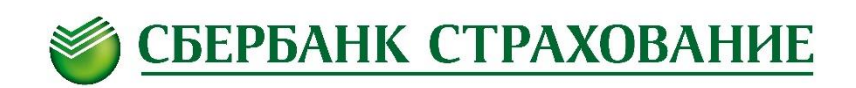

Тел. +7 499 707-07-37 www.sberbank-insurance.ru

09.02.2015

### Содержание

- Чем полезен Личный кабинет?
- Как пройти процедуру регистрации?
- Восстановление доступа к Личному кабинету
- Какая информация там размещена?
- Какими услугами в онлайн режиме я могу пользоваться?
- Дополнительные функции

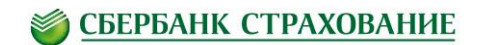

### Чем полезен Личный кабинет?

Личный кабинет в режиме онлайн позволяет:

- Просматривать параметры договора страхования и актуальную информацию по совершаемым операциям;
- Узнавать периодичность оплаты взносов и информацию о задолженности по договорам накопительного страхования жизни;
- Отслеживать динамику дополнительного инвестиционного дохода и получать аналитические отчеты по инвестиционным фондам по договорам инвестиционного страхования жизни;
- Управлять опциями по договорам инвестиционного страхования жизни путем формирования заявления и дополнительного соглашения на опции в интерфейсе личного кабинета.

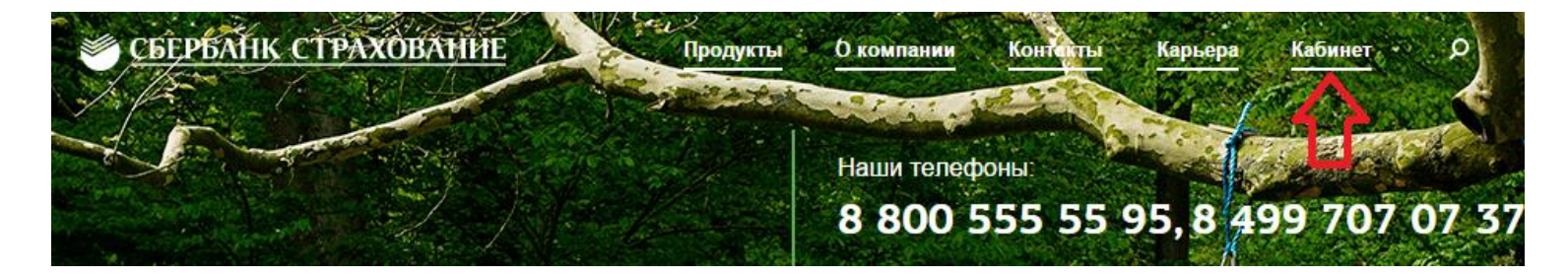

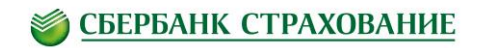

## Как пройти процедуру регистрации?

# Для прохождения процедуры регистрации необходимо заполнить следующие поля:

| ФИО Страхователя           | Данные необходимо ввести на русском языке                                                                                                    |
|----------------------------|----------------------------------------------------------------------------------------------------|
| Дата рождения страхователя | Число, месяц и год рождения выбираются из соответствующих раскрывающихся списков путем нажатия на «галочку».                                                                                                    |
| Тип продукта               | Выбирается из соответствующих раскрывающихся списков путем нажатия на «галочку»                                                                                                    |
| Номер мобильного телефона  | На данный номер будет отправлено смс-сообщение с кодом для подтверждения<br>регистрации, а также номер телефона будет использован в случае необходимости<br>восстановления доступа к Личному кабинету                    |
| Адрес электронной почты    | На указанный адрес будет направлено письмо с регистрационными данными при<br>успешном прохождении регистрации. Также данный адрес будет использован в случае<br>необходимости восстановления доступа к Личному кабинету. |
| Логин                      | Используется идентификатором при входе в Личный кабинет. Логин может состоять из<br>цифр и букв латинского алфавита, а также указанный при регистрации логин изменению<br>не подлежит                                    |
| Пароль                     | Может содержать цифры и буквы латинского алфавита, а также иметь длину не менее 8 символов                                                                                                    |
| Номер договора страхования | При вводе номера договора накопительного/инвестиционного страхования жизни необходимо вводить только символы (серию и номер договора без пробелов и символа "№")                                                         |

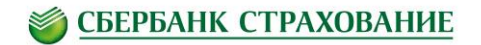

### Восстановление доступа к Личному кабинету

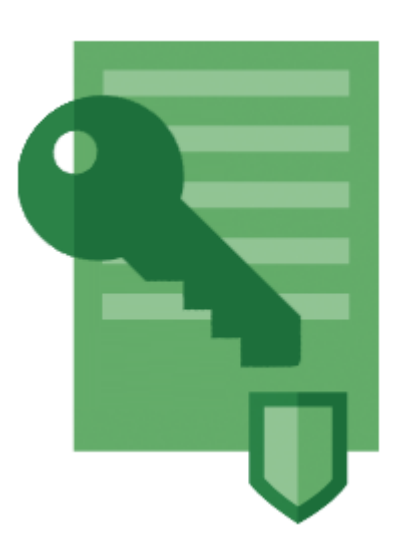

- При утере пароля необходимо перейти в раздел восстановления доступа, перейдя по ссылке "Восстановить доступ" справа от полей ввода Логина и Пароля.
- На странице восстановления доступа необходимо выбрать метод доставки кода подтверждения и мобильный телефон/электронную почту, указанные ранее при прохождение регистрации

Если Вы проходили процедуру регистрации в предыдущей версии Личного кабинета Вы можете восстановить доступ только с помощью электронной почты.

При утере Логина/доступа к мобильному телефону/электронной почте, указанных при регистрации, **позвоните** по единому бесплатному номеру **8 800 555 55 95** для запроса доступа к повторному прохождению процедуры регистрации с новыми данными.

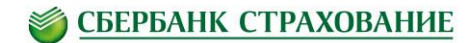

### Какая информация там размещена?

### В карточке договора инвестиционного страхования жизни Вы найдете:

#### Графическая выписка:

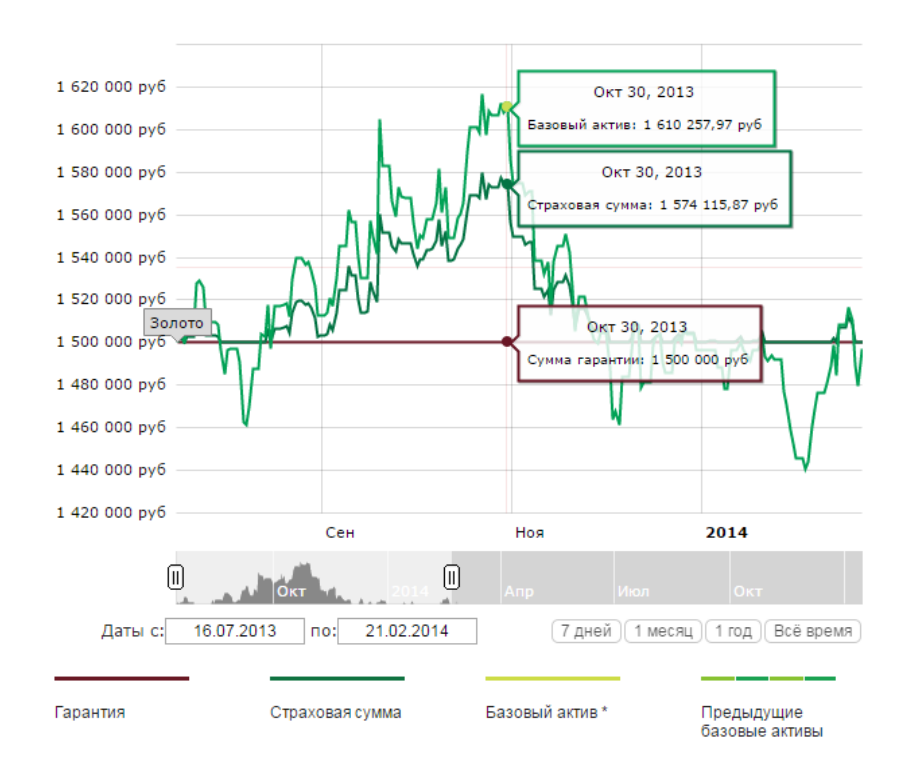

#### Графическая выписка:

Динамика страховой суммы по договору, увеличенной на размер дополнительного инвестиционного дохода; информация о гарантированной страховой сумме. При отсутствии инвестиционного дохода линии страховой суммы с учетом дохода и линии гарантированной страховой суммы совпадают.

#### Последние операции:

Список всех операций, которые были заявлены по конкретному договору с указанием статуса рассмотрения и краткой информации о заявке.

#### Детальная информация:

Наименование продукта; Номер договора; Срок договора; Дата начала срока действия; Дата окончания срока действия; Валюта; Фонд; Уровень гарантии; Гарантированная страховая сумма; Величина страхового взноса; Страховая сумма с учетом дохода на дату; Дополнительный инвестиционный доход на дату; Выкупная сумма на дату; Статус договора.

#### Инвестиционный доход:

Отображается информация о динамике дополнительного инвестиционного дохода за весь период действия договора.

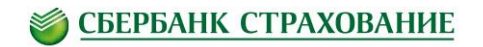

### Какая информация там размещена?

### В карточке договора накопительного страхования жизни Вы найдете:

| Опла                                                    | ата взносов              | Доходность               | Детальная информа           | ия                      |                                   |                       | Оплата взносов<br>Информация о задолженности по оплате<br>страховых взносов и уже оплаченных                                                                        |
|---------------------------------------------------------|--------------------------|--------------------------|-----------------------------|-------------------------|-----------------------------------|-----------------------|----------------------------------------------------------------------------------------------------|
| Всего к оплате по договору за весь срок<br>страхования: |                          | 5 000 010 руб            |                             |                         |                                   | взносах.              |                                                                                                    |
| Оплаче                                                  | ено на 07.02.2015:       |                          | 3 001 006 руб.              |                         |                                   |                       | <b>Доходность</b><br>В данном разделе отражается информация о<br>начисленном дополнительном<br>инвестиционного доходе по договору.                                  |
| Задолженность на 07.02.2015:                            |                          | 0 руб.                   |                             |                         |                                   | Летальная информация: |                                                                                                    |
| Остало                                                  | сь оплатить всего:       |                          | 1 999 004 руб.              | <u>Оплатить полност</u> | ью                                |                       | Наименование продукта; Номер договора;<br>Срок договора; Дата начала срока действия;<br>Дата окончания срока действия; Валюта;<br>Периодичность оплаты: Лата уплаты |
| L L                                                     | Дата планового<br>взноса | Сумма взноса н<br>оплате | к Фактическо<br>поступление | е<br>е средств          | Фактическая дата<br>оплаты взноса | Статус                | следующего взноса; Сумма регулярного взноса; Задолженность по уплате страхового                                                                                     |
| 1                                                       | 17.06.2013               | 1 000 002 руб.           | 1 000 002 py6.              |                         | 16.06.2013                        | Оплачено              | взноса; Всего к оплате за весь срок страхования; Страховая сумма по основной                                                                                        |
| 1                                                       | 17.06.2014               | 1 000 002 руб.           | 2 000 004 руб.              |                         | 20.06.2014                        | Оплачено              | программе; Дополнительный<br>инвестиционный доход; Гарантированная<br>сумма с учетом доходности за весь период                                                      |

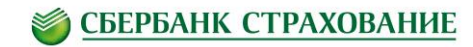

действия договора; Статус.

### Какими услугами в онлайн режиме я могу пользоваться?

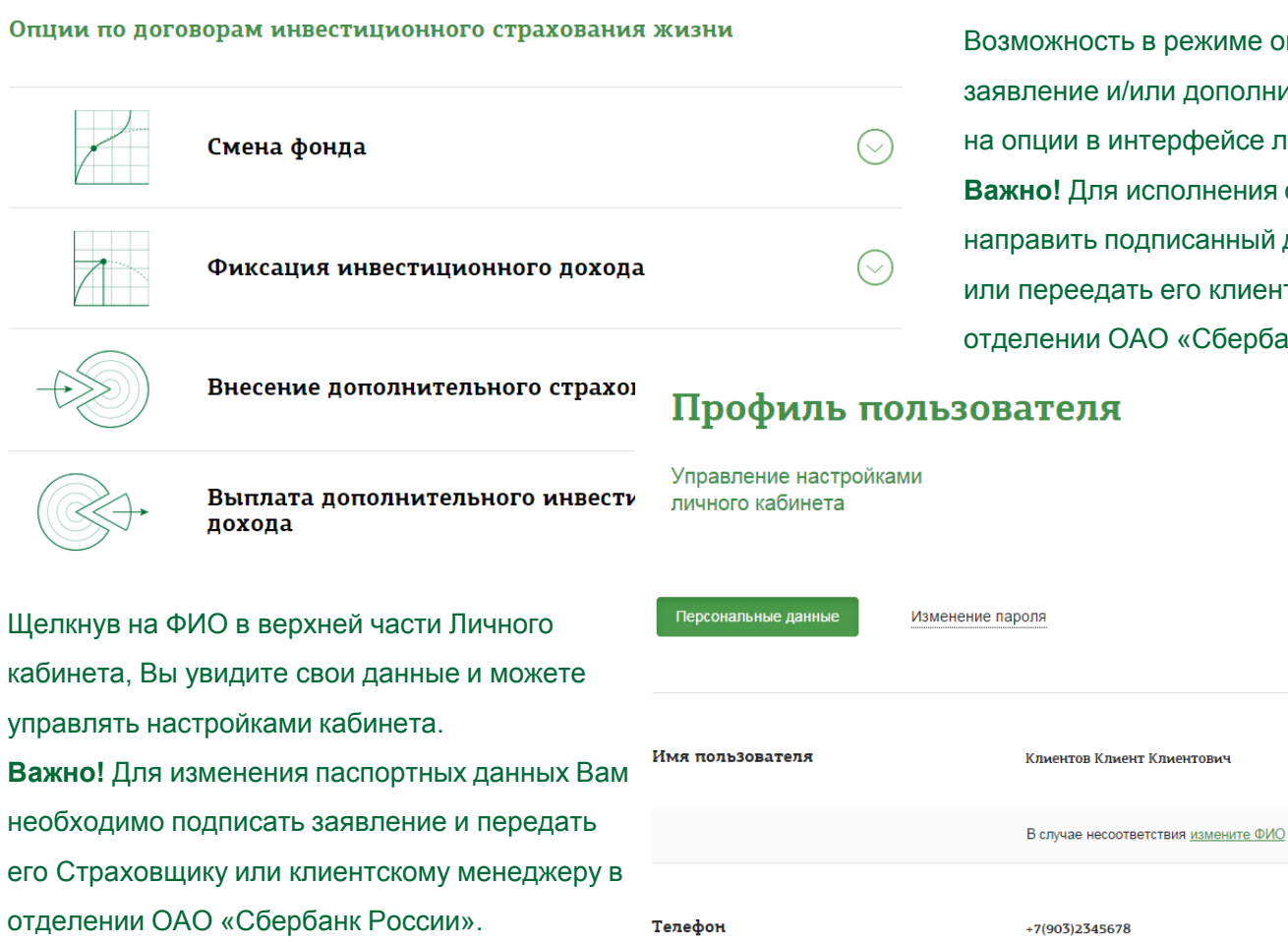

#### СБЕРБАНК СТРАХОВАНИЕ

Возможность в режиме онлайн сформировать заявление и/или дополнительное соглашение на опции в интерфейсе личного кабинета. Важно! Для исполнения опции требуется направить подписанный документ Страховщику или переедать его клиентскому менеджеру в отделении ОАО «Сбербанк России».

8

### Дополнительные функции

| <b>Помощь</b><br>Если у Вас возникли вопросы -<br>направьте нам сообщение.<br>Вам обязательно ответят. | ?          |
|----------------------------------------------------------------------------------------------------|------------|
| Создать новое сообщение                                                                                | $\bigcirc$ |
| История обращений                                                                                      | $\bigcirc$ |

- Если у вас возникли вопросы по договору или технические трудности, Вы всегда можете связаться с нами через форму обратной связи (кнопка «Помощь» над главным меню).
- Пожалуйста, укажите тему сообщения и опишите проблему. Также Вы можете прикрепить файл к своему обращению.

Управление клиентского сервиса с радостью ответит на Ваши вопросы.

Как компания и команда мы всегда стремимся быть честным и надежным экспертом, с которым удобно работать и которому не всё равно.

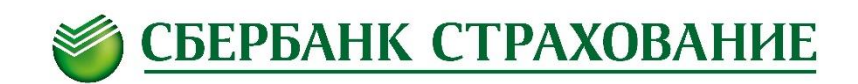

Тел. +7 499 707-07-37 www.sberbank-insurance.ru